## General

## How do I access document history?

- 1. Open NovaCore and select a framework.
- 2. Click on **Policies, Procedures** or one of the other document viewing buttons under **Manage.**
- 3. In the top right corner, you will have a series of buttons when you are in your document view list. The 2 buttons highlighted in the screenshot below indicate which buttons show document history.
  - The first button (Left hand side Button) shows all approved document revisions.
  - The second button (Right hand side Button) shows all of your document history and each status change that the document has had.

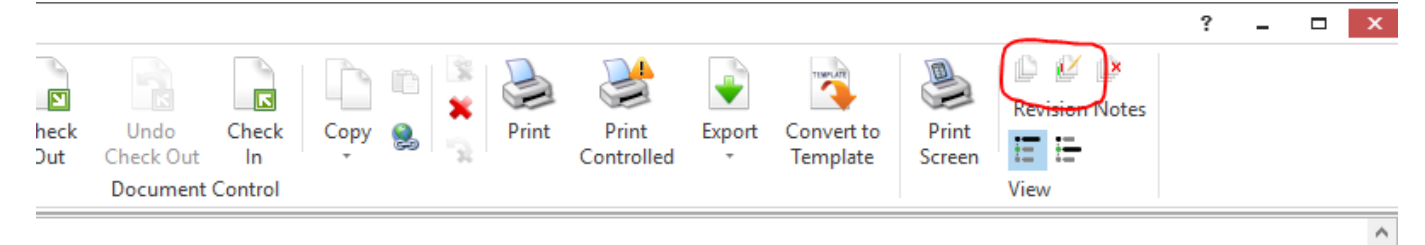

| pproved Date | Approved By | Created Date | Created By | Links | ءَ ا                                                                                                    |
|--------------|-------------|--------------|------------|-------|----------------------------------------------------------------------------------------------------|
| /2/2016      | RTOADM      | 9/4/2015     | NOVACORE   | 21    |                                                                                                    |
| 9/9/2016     | RTOADM      | 9/4/2015     | NOVACORE   | 15    | <ul> <li>✓</li> </ul>                                                                                                    |
| /5/2018      | RTOADM      | 16/4/2010    | RTOADM     | 14    | <ul> <li>✓</li> </ul>                                                                                                    |
| /11/2016     | RTOADM      | 9/4/2015     | NOVACORE   | 14    | <ul> <li>✓</li> </ul>                                                                                                    |
| 5/6/2015     | RTOADM      | 9/4/2015     | NOVACORE   | 36    |                                                                                                    |
| 3/4/2018     | RTOADM      | 20/4/2010    | RTOADM     | 0     | <ul> <li>Image: A start of the start of the start of</li></ul> |
| 1/12/2015    | RTOADM      | 9/4/2015     | NOVACORE   | 4     | <ul> <li>✓</li> </ul>                                                                                                    |
| 7/11/2017    | RTOADM      | 16/4/2010    | RTOADM     | 7     |                                                                                                    |
|              |             |              |            |       |                                                                                                    |

Unique solution ID: #1007 Author: NovaCore Last update: 2024-06-21 07:26